## pushTAN: الإعداد الأولى

**S**parkasse Günzburg-Krumbach

> لا تبدأ عملية التسجيل الموضحة أدناه حتى تتلقى <17>خطاب التسجيل</17> و <23>بيانات الدخول</23> الخاصة بك للخدمات المصرفية عبر الإنترنت (رقم PIN الخاص بالفتح واسم تسجيل الدخول). إذا قمت بتحويل الإجراء السابق إلى pushTAN، فستحتفظ ببيانات الوصول المعتادة. وإلا فستتلقى خطاب PIN منفصلًا بالبريد يحتوى على بيانات الوصول الجديدة الخاصة بك.

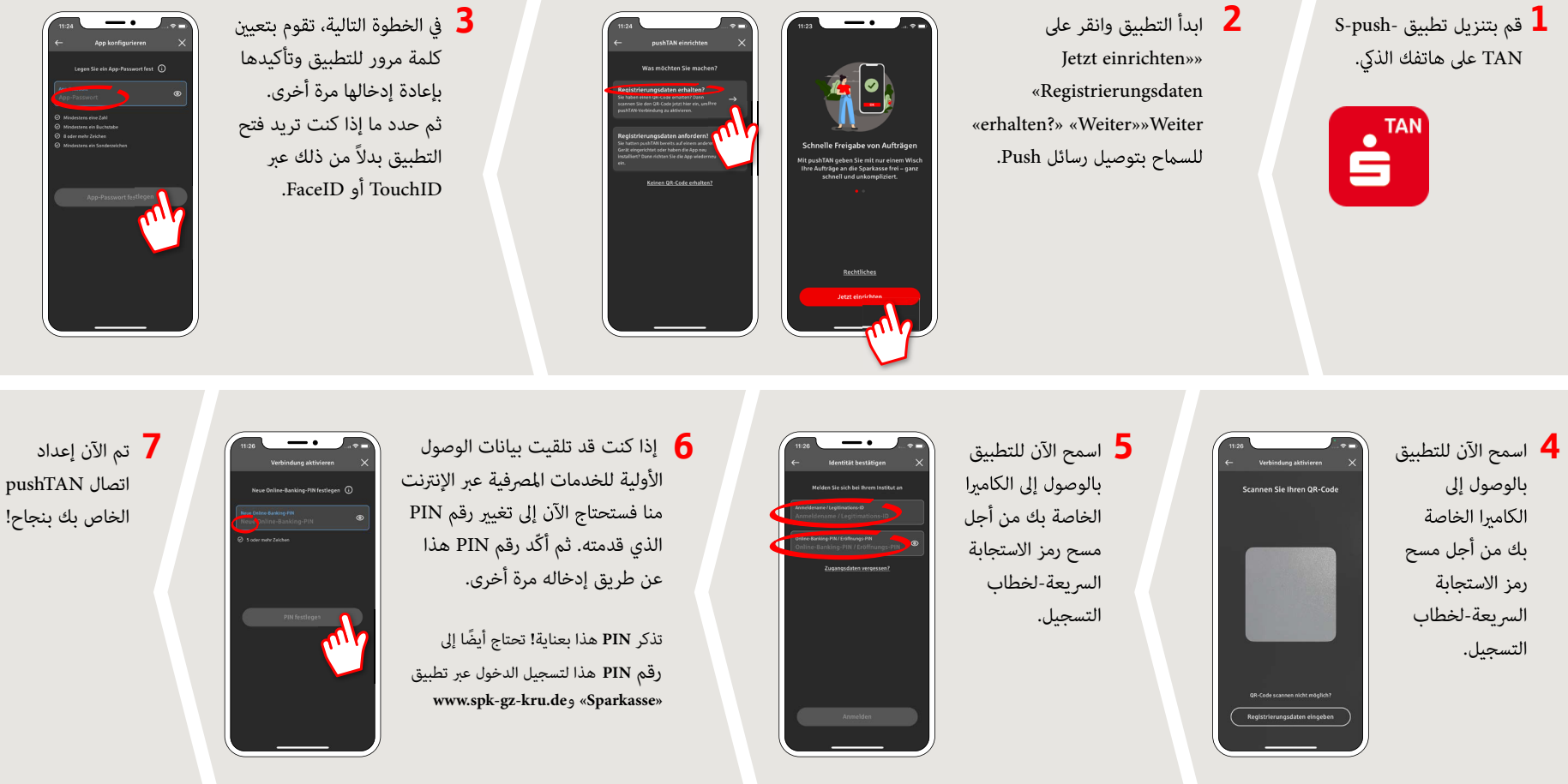

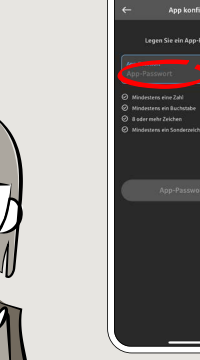

www.spk-gz-kru.de

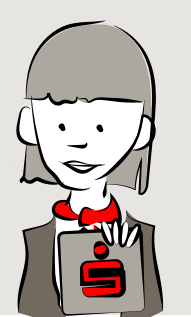

DO YOU HAVE ANY QUESTIONS? WE WILL BE HAPPY TO HELP YOU.

under 08221 92-0

www.spk-qz-kru.de